## Outlook.com (HOTMAIL)

- 1. Ga naar www.outlook.com en meld je aan.
- 2. Klik op het tandwiel icoontje en typ in het zoekvenster Veilige afzenders.
- 3. Kies voor Veilige afzenders en domeinen.
- 4. Onder Veilige afzenders en geadresseerden voegt u het domein @sgsintpaulus.eu toe.
- 5. Voeg vervolgens ook het domein **@facturatie.sintpaulus.eu** van de gewenste campus toe.

| S                             | ₩                                  | ₽ | \$ <u>}</u> | ? | 🗣 🌘 |  |  |  |
|-------------------------------|------------------------------------|---|-------------|---|-----|--|--|--|
| Instellingen ×                |                                    |   |             |   |     |  |  |  |
| [                             | veilige afzenders $	imes$          |   |             |   |     |  |  |  |
| Veilige afzenders en domeinen |                                    |   |             |   |     |  |  |  |
|                               | Geblokkeerde afzenders en domeinen |   |             |   |     |  |  |  |
|                               | Accountbeveiliging                 |   |             |   |     |  |  |  |
| Ļ.                            | Geavanceerde beveiliging           |   |             |   |     |  |  |  |
|                               | Afbeelding van afzender            |   |             |   |     |  |  |  |
|                               | Veilige mailinglijsten             |   |             |   |     |  |  |  |
|                               |                                    |   |             |   |     |  |  |  |

| Instellingen            | Indeling                     | Ongewenste e-mail                                                                  | × |  |  |  |
|-------------------------|------------------------------|------------------------------------------------------------------------------------|---|--|--|--|
| ♀ Instellingen zoeken   | Opstellen en<br>beantwoorden | Geblokkeerde afzenders en domeinen                                                 |   |  |  |  |
| Algemeen                | Bijlagen                     | E-mail van deze afzenders en domeinen verplaatsen naar mijn map Ongewenste e-mail. |   |  |  |  |
| 🖾 E-mail                | Regels                       | + Toevoegen Q Lijst doorzoeken                                                     |   |  |  |  |
| 🛗 Agenda                | Opruimen                     | Deze liist is leea.                                                                | _ |  |  |  |
| g <sup>R</sup> Personen | Ongewenste e-mail            | waxe njet is long.                                                                 |   |  |  |  |
| Snelle instellingen     | Acties aanpassen             |                                                                                    |   |  |  |  |
| heighten                | E-mail synchroniseren        |                                                                                    |   |  |  |  |
|                         | Verwerking van berichten     |                                                                                    |   |  |  |  |
|                         | Doorsturen                   |                                                                                    |   |  |  |  |
|                         | Automatische<br>antwoorden   | Veilige afzenders en domeinen                                                      |   |  |  |  |
|                         | Bewaarbeleid                 | Verplaats e-mailberichten van deze afzenders niet naar de map Ongewenste e-mail.   |   |  |  |  |
|                         | Groepen                      | + Toevoegen 🔎 Lijst doorzoeken                                                     |   |  |  |  |
|                         |                              | @facturatie sintpaulus.eu                                                          |   |  |  |  |

Klik op deze link voor meer informatie